# Інструкція користувача Classroom

1. відкрити браузер Chrome,

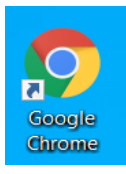

2. увійти в свій обліковий запис, тобто ввести свою корпоративну електронну пошту та пароль до неї, праворуч натиснувши на

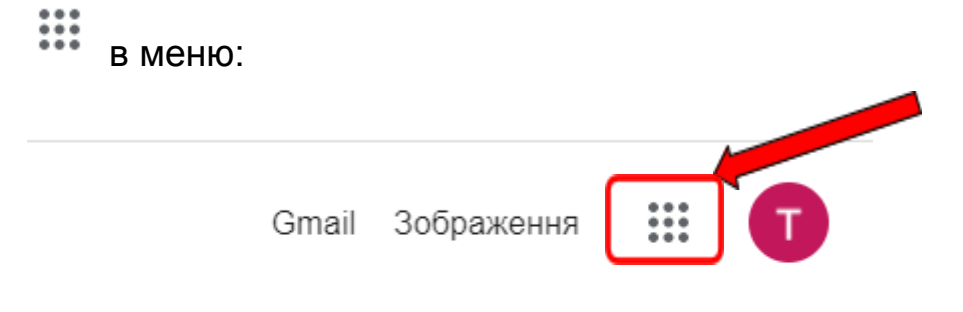

3. вибрати іконку Classroom із випадаючої панелі меню:

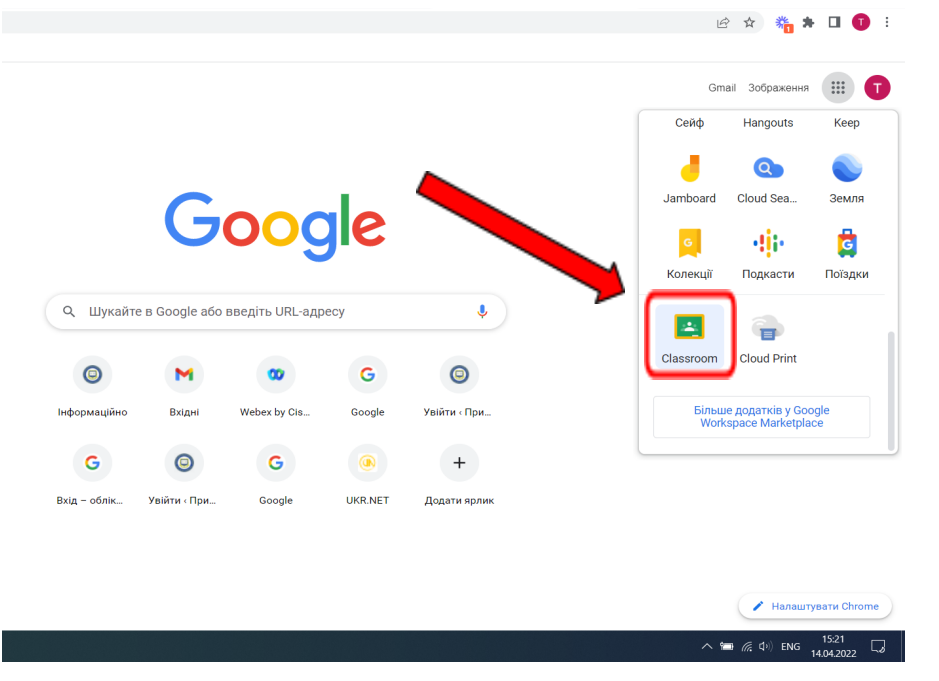

4. обрати свой обліковий запис, або авторизуватися (ввести адресу пошти та пароль), натиснути кнопку Продовжити:

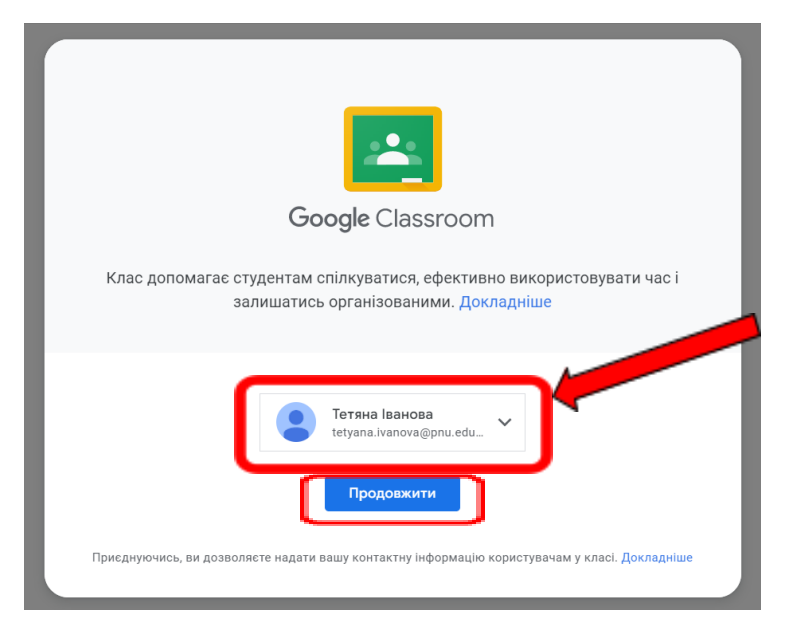

5. Далі треба обрати роль: Студент чи Викладач, натискаємо Викладач:

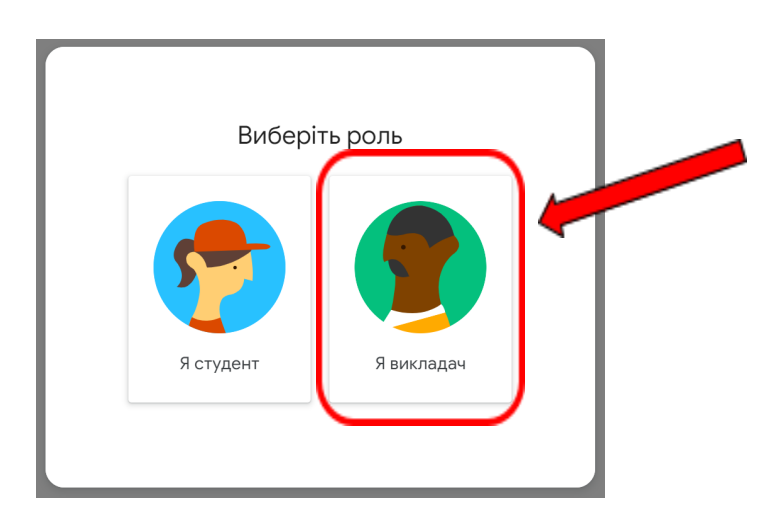

#### 6. Головна сторінка виглядає так:

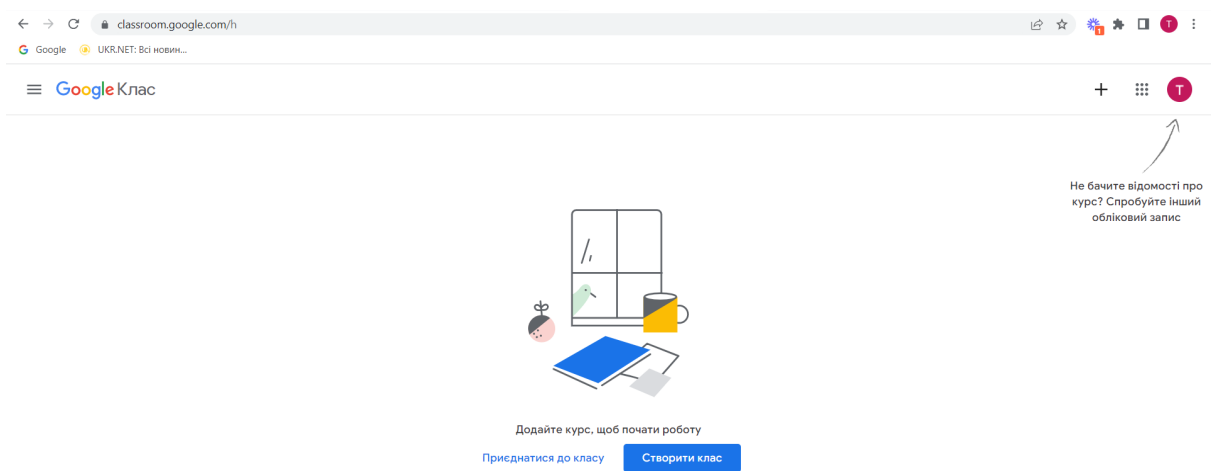

7. Для того, щоб створити Клас натискаємо кнопку Створити клас:

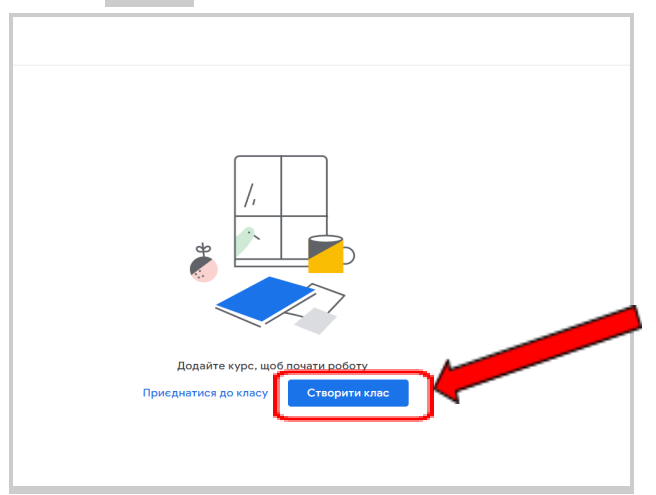

8. З'явиться вікно, у якому треба обов'язково надати назву класу, та за необхідністю заповнити інші поля:

| Створити клас             |           |          |  |
|---------------------------|-----------|----------|--|
| Назва класу (обов'язково) |           |          |  |
| Розділ                    |           |          |  |
| Тема                      |           |          |  |
| Аудиторія                 |           |          |  |
|                           | Скасувати | Створити |  |

9. натиснути кнопку Створити :

| Створити клас                                                |                    |  |
|--------------------------------------------------------------|--------------------|--|
| Назва класу (обов'язково)<br>Година академнаставника (групи) |                    |  |
| Розділ                                                       |                    |  |
| Тема                                                         |                    |  |
| Аудиторія                                                    |                    |  |
|                                                              | Скасувати Створити |  |

# 10. Так виглядає вікно, створеного вами класу:

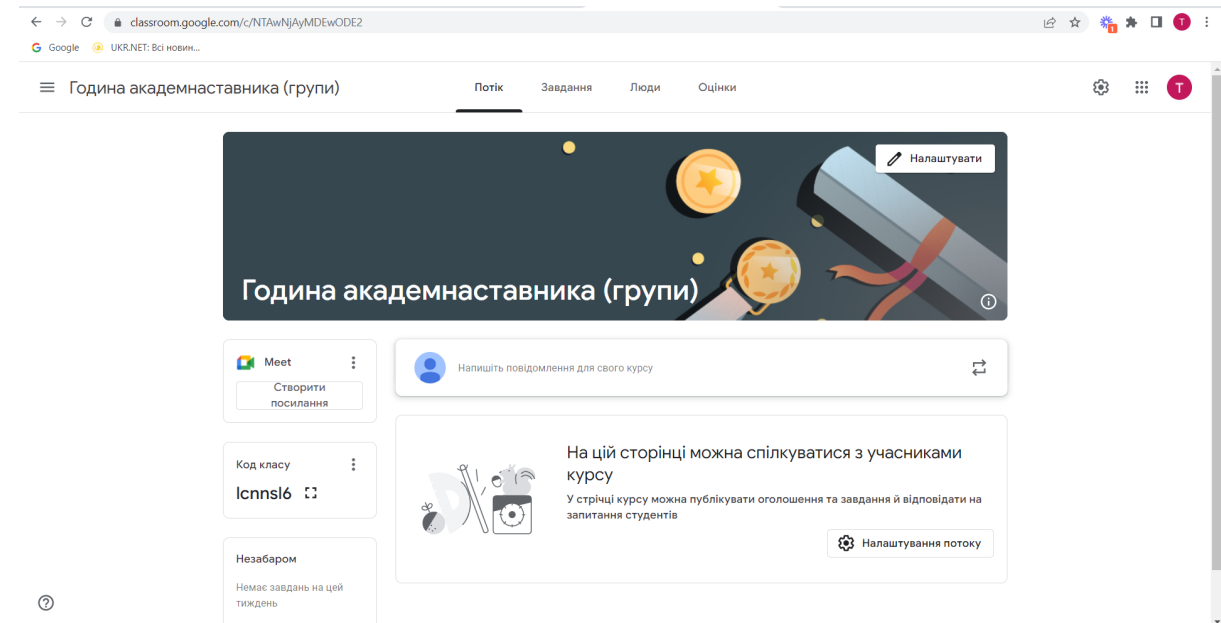

Щоб обмежити вхід до класу студентам з корпоративних електронних скриньок, виконуємо такі дії:

#### 1. ліворуч на панелі Код класу, треба вимкнути код класу:

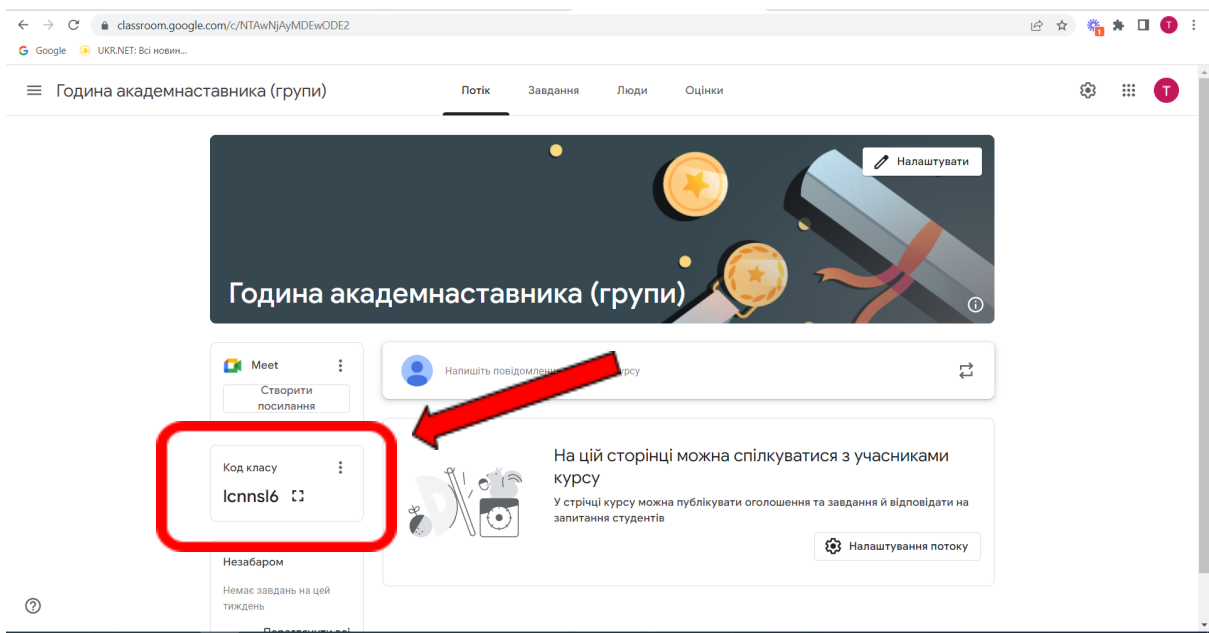

### натиснути на "три крапочки"

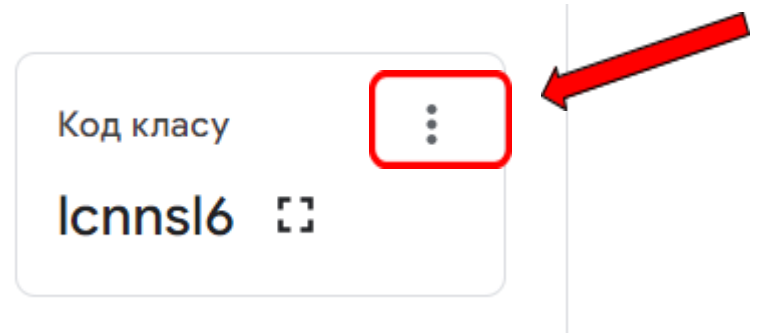

2. обрати пункт меню Вимкнути:

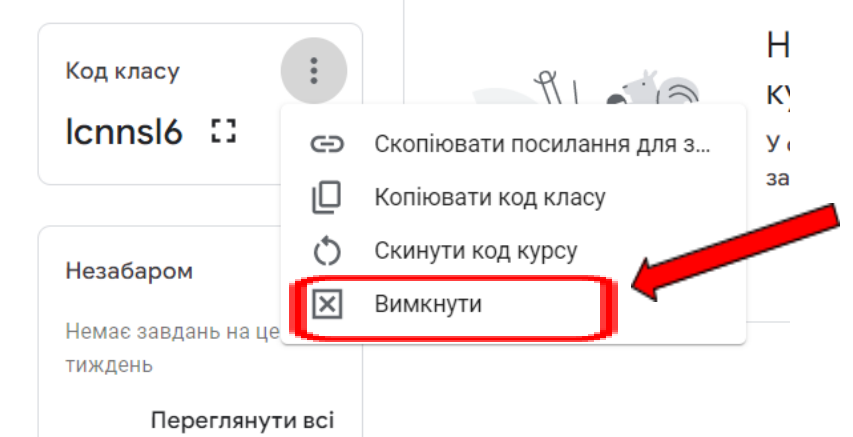

## 3. у вікні, що з'явиться натиснути Вимкнути

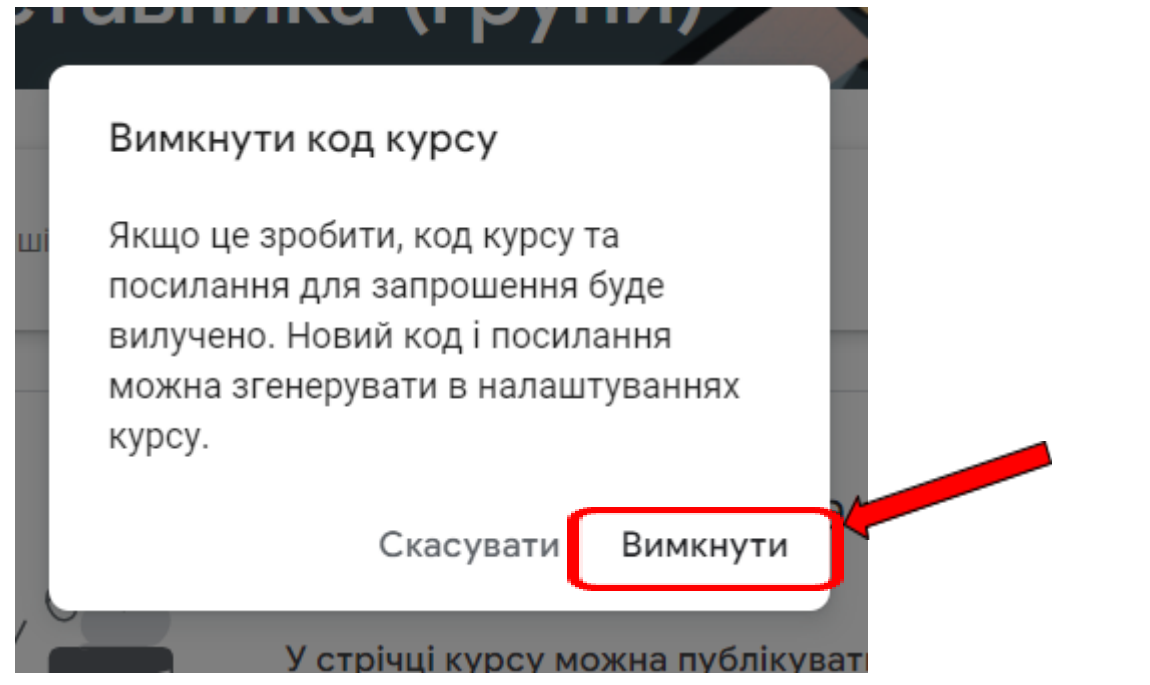

Для того щоб додати студентів треба обрати пункт Люди на панелі зверху вікна:

| зника (групи) Потік Зав          | здання | Люди Оці | нки        |             |
|----------------------------------|--------|----------|------------|-------------|
|                                  | •      |          |            | Налаштувати |
| у вікні, що з'явиться, натиснути | දු     | навпро   | ти Студент | ги          |

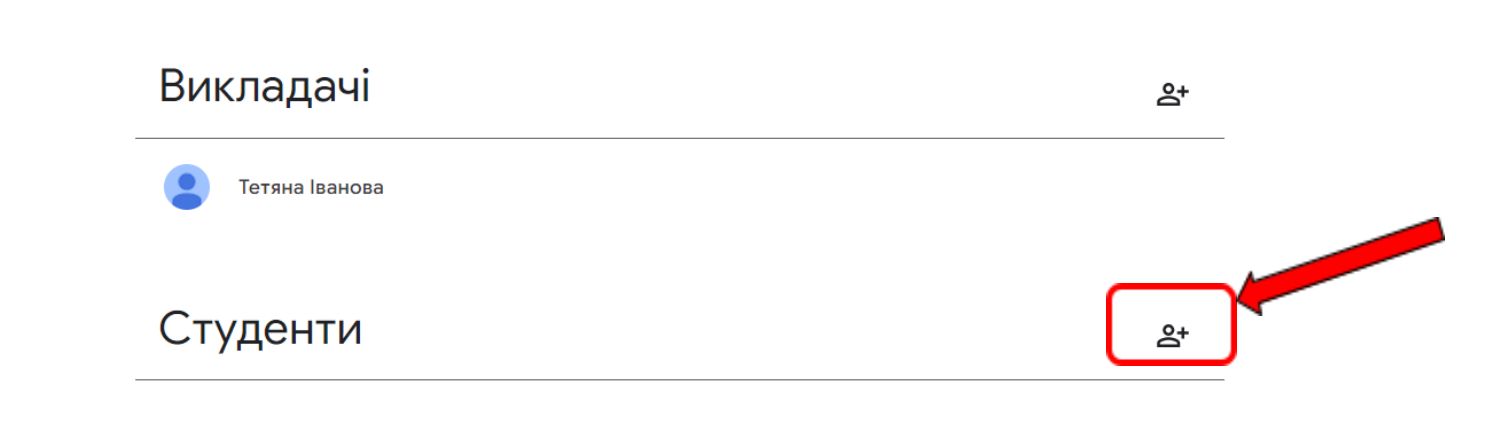

Можна або з переліку студентів обрати потрібних, або ввести адресу електронної пошти студента:

| н ім'я або електронна адреса             |
|------------------------------------------|
|                                          |
| Ольга Гандера<br>olha.handera@pnu.edu.ua |
| ł                                        |
|                                          |
|                                          |
|                                          |
|                                          |
| Скасувати Запросити                      |

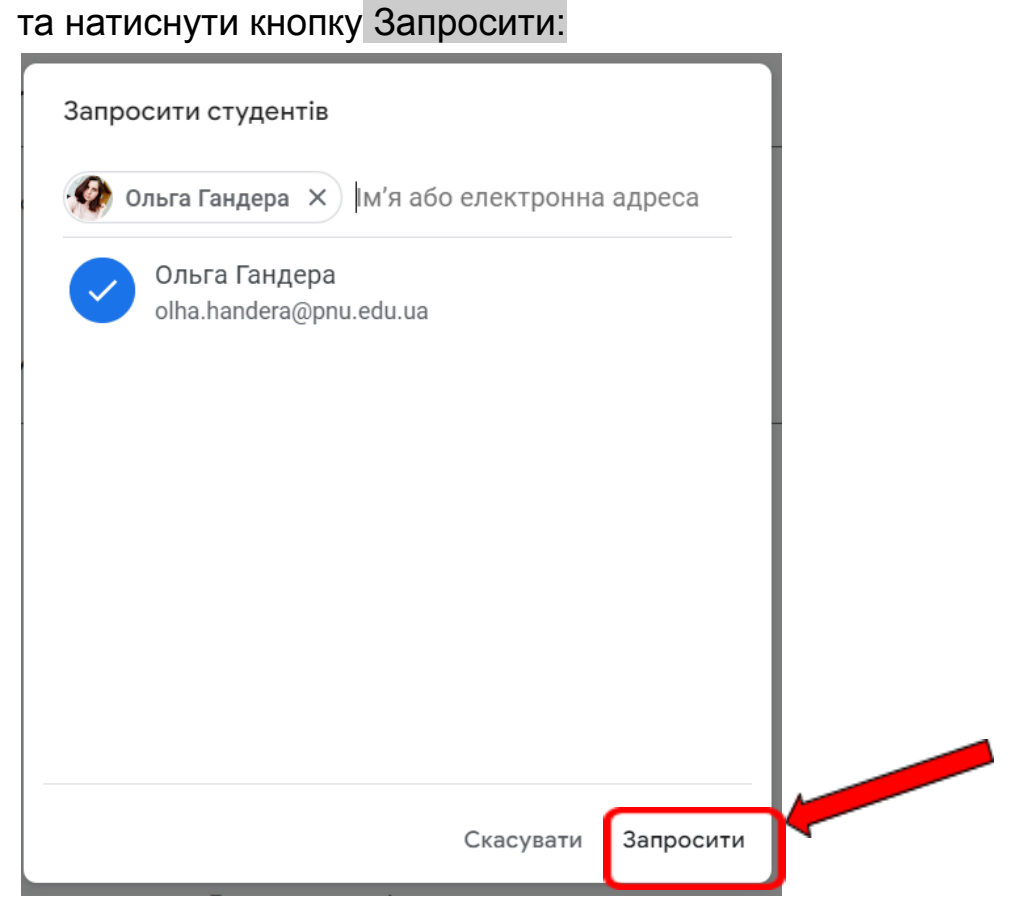

Доки студент не підтвердить запрошення, перелік студентів буде виглядати наступним чином:

| Викладачі                 | ¢†  |
|---------------------------|-----|
| Сетяна Іванова            |     |
| Студенти                  | \$  |
| Дії 🔻                     | ĄĴZ |
| Ольга ГАНДЕРА (запрошено) |     |

після підтвердження студентом запрошення, перелік виглядає так:

# Викладачі

Тетяна Іванова
Студенти
1 студент
Аї
Дії
Ольга ГАНДЕРА
1 студена